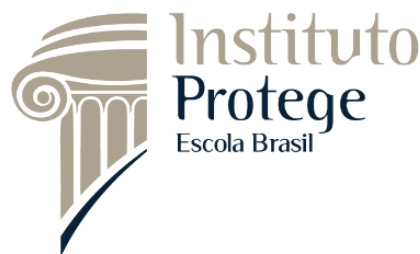

### Manual plataforma: Treinamento Consórcio Brasil Central – BrC

(Regulamento de Licitações e Contratos do BRC)

Com o manual da plataforma, você terá o passo a passo necessários para iniciar seu treinamento online

#### 1. Passo: Criar conta

Acessar o link: <u>https://matriculas.institutoprotege.com.br//curso/brc-brasil-central</u>

• ATIVAR MEU TREINAMENTO

• Clicar em ativar meu treinamento

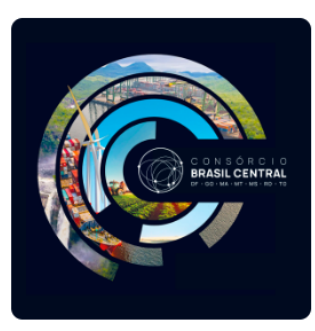

TREINAMENTO COMPLETO DO CONSÓRCIO BRASIL CENTRAL - BRC Regulamento de Licitações e Contratos do BRC GRÁTIS

• Clicar em "CADASTRE-SE!"

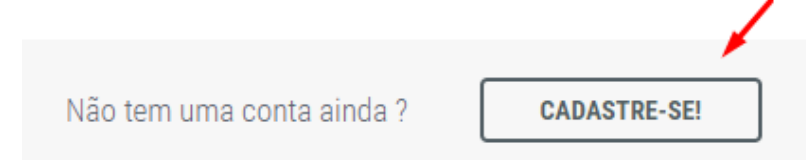

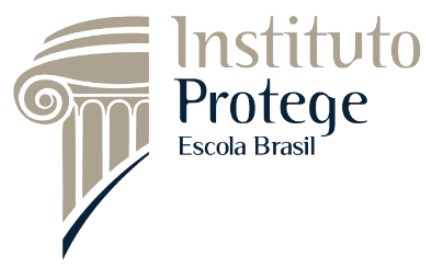

• Preencher o formulário e clicar em "CRIAR CONTA"

|   | Crie a sua conta aqui                   |  |
|---|-----------------------------------------|--|
|   | Por favor, preencha o formulário abaixo |  |
| ١ | Email                                   |  |
| ł | Email                                   |  |
|   | Nome Completo                           |  |
|   |                                         |  |
|   | Telefone                                |  |
|   | Celular                                 |  |
|   | Senha                                   |  |
|   |                                         |  |
| ľ |                                         |  |

#### 2. Finalizar cadastro

• Clicar em "finalize o seu cadastro, clicando aqui ..."

| SEJA BEM-VINDO(A), BEATRIZ             |
|----------------------------------------|
| Finalize o seu cadastro, clicando aqui |

• Preencher dados pessoais

,

|                               | DADOS PESSOAIS                            |      |
|-------------------------------|-------------------------------------------|------|
|                               | —                                         |      |
| (600x600px, JPG ou PNG) Foto: | Escolher arquivo Nenhum arquivo escolhido |      |
| Apelido:                      |                                           |      |
| Primeiro nome:                | beatriz                                   |      |
| Sobrenome:                    | carvalho                                  |      |
| CPF:                          | CPF:                                      |      |
| Gênero:                       | Selecione v                               |      |
|                               |                                           | Tele |

Telefone: (61) 3548 0040 www.institutoprotege.com.br

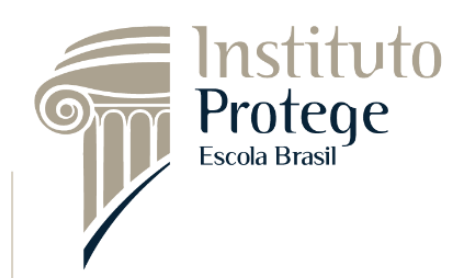

- 3. Passo: Acessar módulos do treinamento: o seu treinamento é composto por 10 módulos
  - Acesse seu treinamento na imagem em destaque

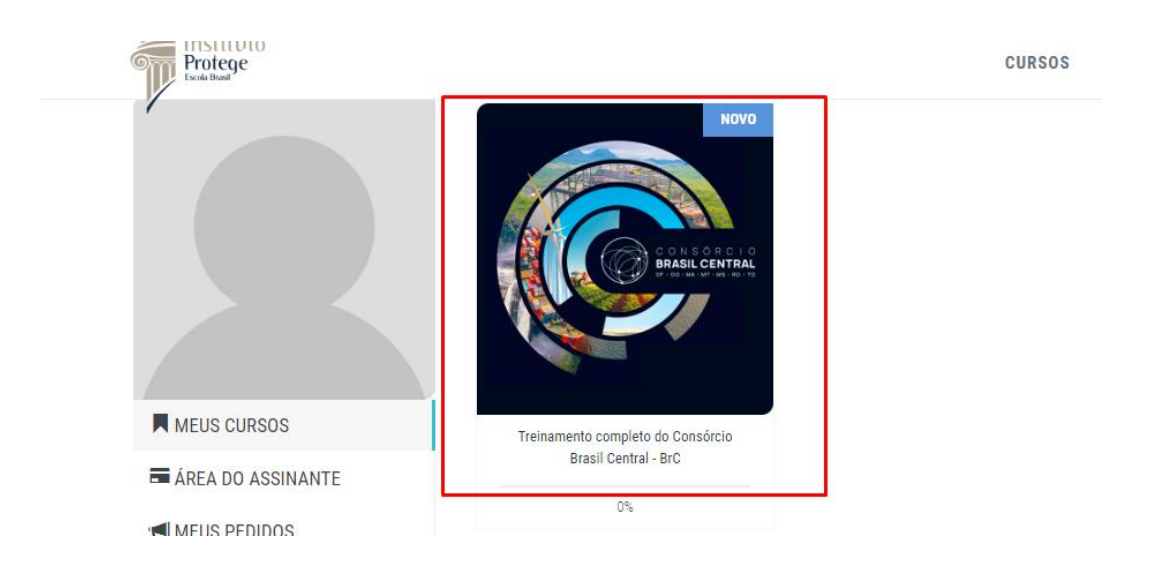

• Fique atenta com as observações do treinamento

#### TREINAMENTO COMPLETO DO CONSÓRCIO BRASIL CENTRAL - BRC

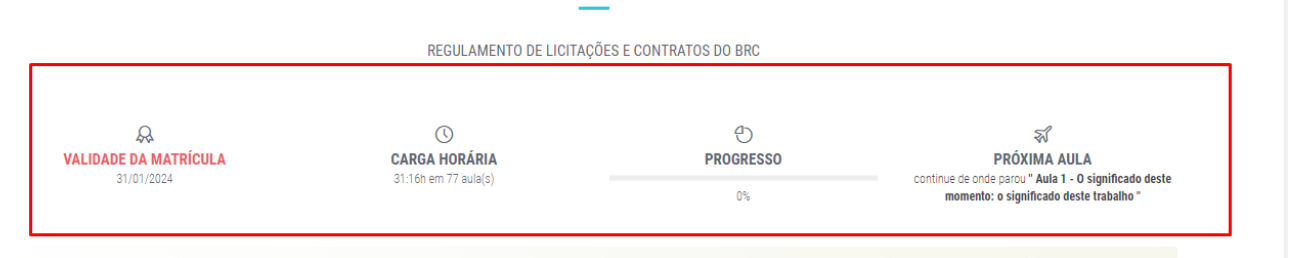

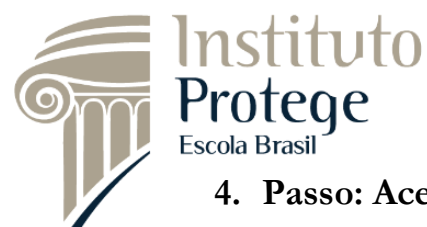

- 4. Passo: Acessando módulos
  - Todos os módulos possuem:

# ✓ Aulas com legendas

| & #1 - 1º Módulo: Implantação de Nova Regulamentação: Professor Jacoby |                  |                  |                 |            |                         |  |  |  |
|------------------------------------------------------------------------|------------------|------------------|-----------------|------------|-------------------------|--|--|--|
| 🕑 04/08/2023 às 15h25                                                  |                  |                  |                 |            |                         |  |  |  |
|                                                                        |                  |                  |                 |            | BAIXAR ANOTAÇÕES 📩      |  |  |  |
| AULAS                                                                  | DURAÇÃO          | ÚLTIMO<br>ACESSO | MINHA<br>DUVIDA | CONCLUSÃO  | OPÇÕES                  |  |  |  |
| Aula 1 - O significado deste momento: o significado deste trabalho     | (14min.          | 👁 Hoje           | Nenhuma         | Ø 04/08/23 | 🕨 Assistir 🔰 📥 Material |  |  |  |
| AULA 2 - Qualificação do planejamento da contratação                   | <b>()</b> 26min. | Nunca            | Nenhuma         | Em aberto  | ► Assistir              |  |  |  |
| AULA 3 - Estruturação da governança das contratações                   | (15min.          | Nunca            | Nenhuma         | Em aberto  | ► Assistir              |  |  |  |
| AULA 4 - Inversão de fases da licitação como regra                     | (15min.          | 👁 Nunca          | Nenhuma         | Em aberto  | ► Assistir              |  |  |  |
| AULA 5 - Gestor e Fiscal de Contrato                                   | (18min.          | Nunca            | Nenhuma         | Em aberto  | ► Assistir              |  |  |  |
| AULA 6 - Fiscalização - Gestão de Contratos                            | C 24min.         | Nunca            | Nenhuma         | Em aberto  | ► Assistir              |  |  |  |
| AULA 7 - Do fiscal do contrato de obras e serviços de engenharia       | (1) 22min.       | 👁 Nunca          | Nenhuma         | Em aberto  | ► Assistir              |  |  |  |

✓ Vídeos

& #1 - 1º Módulo: Implantação de Nova Regulamentação: Professor Jacoby

| 🕑 04/08/2023 às 15h25    |                                |                |           |                  |                 |            |              |            |
|--------------------------|--------------------------------|----------------|-----------|------------------|-----------------|------------|--------------|------------|
|                          |                                |                |           |                  |                 |            | BAIXAR ANOTA | AÇÕES 📥    |
| AULAS                    |                                |                | DURAÇÃO   | ÚLTIMO<br>ACESSO | MINHA<br>DÚVIDA | CONCLUSÃO  | OPÇÕES       |            |
| Aula 1 - O significado d | leste momento: o significado d | leste trabalho | () 14min. | 👁 Hoje           | Nenhuma         | Ø 04/08/23 | ► Assistir   | 📩 Material |
| AULA 2 - Qualificação d  | do planejamento da contrataçã  | ăo             | C 26min.  | 👁 Nunca          | Nenhuma         | Em aberto  | ► Assistir   |            |
| AULA 3 - Estruturação    | da governança das contrataçõ   | ies            | () 15min. | 👁 Nunca          | Nenhuma         | Em aberto  | ► Assistir   |            |
| AULA 4 - Inversão de fa  | ases da licitação como regra   |                | (§ 15min. | 👁 Nunca          | Nenhuma         | Em aberto  | ► Assistir   |            |
| AULA 5 - Gestor e Fisca  | al de Contrato                 |                | (§ 18min. | 👁 Nunca          | Nenhuma         | Em aberto  | ► Assistir   |            |
| AULA 6 - Fiscalização -  | - Gestão de Contratos          |                | () 24min. | 👁 Nunca          | Nenhuma         | Em aberto  | ► Assistir   |            |
| AULA 7 - Do fiscal do c  | ontrato de obras e serviços de | engenharia     | () 22min. | 👁 Nunca          | Nenhuma         | Em aberto  | ► Assistir   |            |

### ✓ Material slide

Instituto

Protege Escola Brasil

|                       |                       | 1                       |        |
|-----------------------|-----------------------|-------------------------|--------|
| ራራ #1 - 1° Modulo: Im | plantação de Nova Reg | julamentaçao: Professor | Jacoby |

| 🕑 04/08/2023 às 15h25        |                                             |           |                  |                 |            |                       |   |
|------------------------------|---------------------------------------------|-----------|------------------|-----------------|------------|-----------------------|---|
|                              |                                             |           |                  |                 |            | BAIXAR ANOTACÕES ±    |   |
| AULAS                        |                                             | DURAÇÃO   | ÚLTIMO<br>ACESSO | MINHA<br>DUVIDA | CONCLUSÃO  | OPÇÕES                | / |
| Aula 1 - O significado       | deste momento: o significado deste trabalho | (14min.   | 👁 Hoje           | Nenhuma         | Ø 04/08/23 | ► Assistir 🕹 Material |   |
| AULA 2 - Qualificação        | do planejamento da contratação              | () 26min. | 👁 Nunca          | Nenhuma         | Em aberto  | ► Assistir            |   |
| AULA 3 - Estruturação        | da governança das contratações              | (15min.   | 👁 Nunca          | Nenhuma         | Em aberto  | ► Assistir            |   |
| AULA 4 - Inversão de f       | ases da licitação como regra                | (15min.   | Nunca            | Nenhuma         | Em aberto  | ► Assistir            |   |
| AULA 5 - Gestor e Fiso       | cal de Contrato                             | () 18min. | 👁 Nunca          | Nenhuma         | Em aberto  | ► Assistir            |   |
| AULA 6 - Fiscalização        | - Gestão de Contratos                       | () 24min. | Nunca            | Nenhuma         | Em aberto  | ► Assistir            |   |
| ,<br>AULA 7 - Do fiscal do ( | contrato de obras e servicos de engenharia  | () 22min. | 👁 Nunca          | Nenhuma         | Em aberto  | ► Assistir            |   |

# ✓ Bloco de anotações

| ← → C  ■ matriculas.institutoprotege.com.br/campus/tarefa/657/  | 903                          |                                                                                                    | 🕶 🕸 🕸 🔳 🎰 Anônimas (2)   |  |  |  |
|-----------------------------------------------------------------|------------------------------|----------------------------------------------------------------------------------------------------|--------------------------|--|--|--|
| Instituto<br>Protege                                            |                              | CURSOS BLOG Q                                                                                                    | <u>A</u> ÁREA DE ESTUDOS |  |  |  |
| 1º Módulo: Implantação de Nova Regulamentação: Professor Jacoby |                              | Aula 1 - O significado deste momento: o<br>ANOTAÇÕES<br>Olá, beatriz;<br>Este será seu bloco de anotações do módulo 1º<br>Módulo: Implantação de Nova Regulamentação:<br>Professor Jacoby, faça suas anotações aqui e<br>clique fora da caixa de texto para salvá-las |                          |  |  |  |
|                                                                 | Alil A 2 - Qualificação do → | C Baixa                                                                                                    | Material                 |  |  |  |

• As anotações ficaram salvas e poderão ser baixadas

|   |                 |            | /                     |
|---|-----------------|------------|-----------------------|
|   |                 |            | BAIXAR ANOTAÇÕES 📥    |
|   | MINHA<br>DÚVIDA | CONCLUSÃO  | OPÇÕES                |
|   | Nenhuma         | Ø 04/08/23 | 🕨 Assistir 🕹 Material |
| а | Nenhuma         | Em aberto  | ► Assistir            |
| а | Nenhuma         | Em aberto  | ► Assistir            |

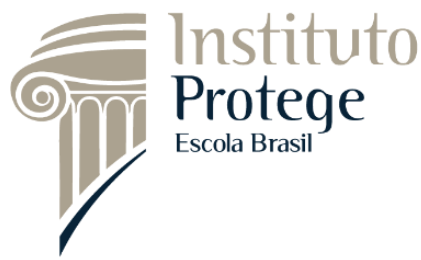

## 5. Certificado

 Os certificados digitais estarão disponíveis assim que você finalizar o treinamento completo ou seja, terá de completar 100% da carga horária.

| Protege<br>Excel Based |                                                                                                    | CURSOS                                                    | BLOG | Q | <u>ୟ</u> ÁRI |
|------------------------|----------------------------------------------------------------------------------------------------|-----------------------------------------------------------|------|---|--------------|
|                        | CERTIFICADO DISPONÍVEL<br>Palestra Online<br>A INFANTILIZAÇÃO DA<br>ADMINISTRAÇÃO PÚBLICA.<br>SECEX CONSENSO.<br>Palestrante: Ministro Bruno Dantas |                                                           |      |   |              |
| MEUS CURSOS            | A infantilização da Administração<br>Pública: Secer consenso                                                                                        | Treinamento completo do Consórcio<br>Brasil Central - BrC |      |   |              |
| AREA DO ASSINANTE      | 100%                                                                                                    | 30%                                                       |      |   |              |

### 6. Suporte:

• Canais de comunicação:

✓ WhatsApp: (61) 99177-1769

✓ E-mail: contato@institutoprotege.com.br

|                                                         |                                      |            |                  |                 |            | BRIARR RITOTRODES -   |     |
|---------------------------------------------------------|--------------------------------------|------------|------------------|-----------------|------------|-----------------------|-----|
| AULAS                                                   |                                      | DURAÇÃO    | ÚLTIMO<br>ACESSO | MINHA<br>DUVIDA | CONCLUSÃO  | OPÇÕES                |     |
| Aula 1 - O significado deste mom                        | iento: o significado deste trabalho  | () 14min.  | 👁 Hoje           | Nenhuma         | Ø 04/08/23 | ► Assistir 📥 Material |     |
| AULA 2 - Qualificação do planeja                        | mento da contratação                 | C 26min.   | 👁 Nunca          | Nenhuma         | Em aberto  | ► Assistir            |     |
| AULA 3 - Estruturação da govern                         | ança das contratações                | (§ 15min.  | Nunca            | Nenhuma         | Em aberto  | ► Assistir            |     |
| AULA 4 - Inversão de fases da lic                       | itação como regra                    | (15min.    | Nunca            | Nenhuma         | Em aberto  | ► Assistir            |     |
| AULA 5 - Gestor e Fiscal de Cont                        | rato                                 | (§ 18min.  | Nunca            | Nenhuma         | Em aberto  | ► Assistir            |     |
| AULA 6 - Fiscalização - Gestão d                        | e Contratos                          | () 24min.  | Nunca            | Nenhuma         | Em aberto  | ► Assistir            | - I |
| AULA 7 - Do fiscal do contrato de                       | obras e serviços de engenharia       | () 22min.  | Nunca            | Nenhuma         | Em aberto  | ► Assistir            |     |
| AULA 8 - Vigência de contratos c                        | ontinuados                           | () 27min.  | 👁 Nunca          | Nenhuma         | Em aberto  | ► Accistir            |     |
| AULA 9 - Atualização dos limites<br>dispensa eletrônica | de dispensa de licitação por valor - | 🕚 23min.   | Nunca            | Nenhuma         | Em aberto  | ► Assistir            |     |
| AULA 10 - Diálogo competitivo                           |                                      | () 20min.  | Nunca            | Nenhuma         | Em aberto  | ► Assistir            |     |
| AULA 11 - Dignificando a relação                        | público - privado                    | (1) 39min. | 👁 Nunca          | Nenhuma         | Em aberto  | Assistir              |     |
|                                                         |                                      |            |                  |                 |            |                       | •   |
|                                                         |                                      |            |                  |                 |            |                       |     |

# Instituto Protege Escola Brasil LTDA

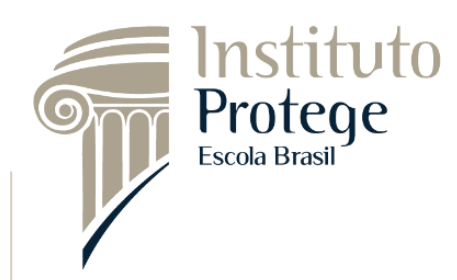

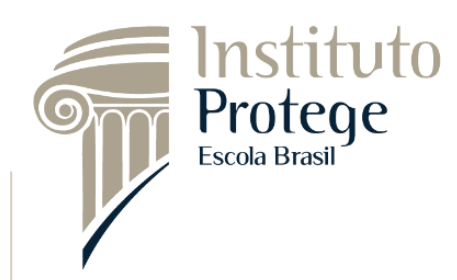